# <u>SUSE Linux上で SYSPREPを利用した</u>

# シンクライアントの配布手順

アイランドセンター中嶋事務所 20/13/7/13

#### はじめに

ここでは SUSE Linux 11 sp2 (SLES11sp2)を導入して XEN 上で 動作済みの Thin Client Image を増 設し自動配布できるよう、sysprep を利用して配布する手順を説明したものです。

この文書に関するお問い合わせは、当所との業務契約中のお客様に限りお受けします。あらかじめご了承の上ご参考ください。

ここでは sysprep によるシンクライアントの準備、クライアントの追加の手順を説明します。

サーバー側

- SUSE Linux 11 sp2 XEON 6 コア 12 スレッド 60Gb メモリ SAS+RAID6

- XEN ハイパーバイザーインストール済み

仮想クライアント側の準備

- MAC アドレス
- PC 名
- 管理者名
- IP アドレス
- 仮想マシン名

sysprep の保存用コピーがあることを確認します。

基本クライアントイメージの条件

- Windows 7 (x86 32 ビット版) Professional 2 スレッド 2Gb メモリ 40Gb 仮想ディスク

- Novell Client for Windows 2 (sp3) 適応済み

- 初期アプリケーション導入済み

- Novell VMDP 2.x Windows 用 準仮想化ドライバは導入済みです。

一般的な注意事項

- 一つの仮想イメージで sysprep ができる猶予回数は3回までと制限されています。従って、基本となるイメージは十分動作を確認した上で sysprep イメージを1回だけ実行します。3回を超えるとイメージを再構築する必要があります。詳細は slmgr -rearm コマンドを参考にしてください。

#### SYSPREP の開始

sysprep 前のイメージを起動します。

abianca:/ssd/sysprep # xm create sysprep Using config file "/etc/xen/vm/sysprep". Started domain sysprep (id=24) abianca:/ssd/sysprep #

YaST > VirtManager > sysprep をオープン いったん .admin.MyOrg でログインします。

コンピュータ>右ボタン>管理>ユーザとグループ

コンピュータを作成したときの systems ユーザのパスワードを確認のため再設定します。

#### ISLAND(ENTER.JP

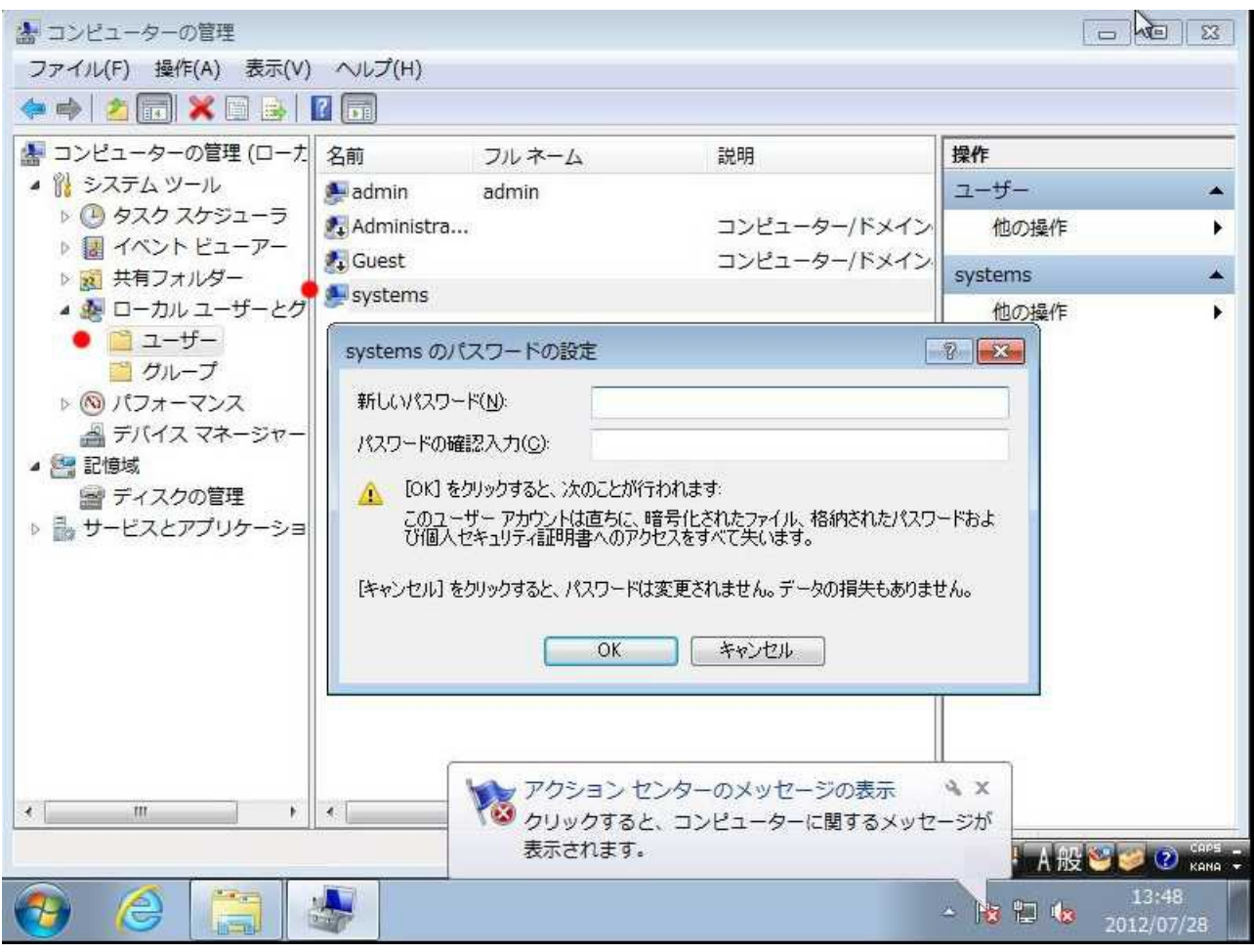

導入した際のログインユーザ名を右クリックしてパスワードを再設定します。

「コンピュータのみにログイン」リンクをクリックしてインストール時に作成した管理者名でログインします。 ※確実にログインできることを確認してください。

| A 般 |                                              |   |
|-----|----------------------------------------------|---|
|     | このコンピュータにログオン                                |   |
|     | systems                                      |   |
|     | ログオン先: SYSPBEP<br>別のドメインにログオンオる<br>Novelログオン | - |
|     | ユーザーの切り替え( <u>W</u> )                        |   |
| •   | 🐮 Windows 7 Professional                     |   |

C:\Windows\System32\sysprep\sysprep.exe を右ボタンから「管理者として」実行します。

| 空理 ■ 回開 < 新しいフォルダー 日本 お気に入り<br>ふ お気に入り<br>ふ ダウンロード<br>デスクトップ<br>一 戸ったした場<br>一 戸ったした場<br>一 戸ったした場<br>一 一 かいディス<br>ふ ネットワーク<br>▲ ABLANCA<br>Sysprep.exe 更新日時: 2009/07/14 10:14<br>「 アブリケーション サイズ: 112 KB<br>「 「 」 」<br>2009/07/15 0:12<br>2009/07/15 0:12<br>2009/07/15 0:12<br>2アイル フォル…<br>2009/07/15 0:12<br>ファイル フォル…<br>2009/07/14 10:14<br>一 アブリケーション<br>一 一 かい ディス<br>、 本ットワーク<br>▲ ABLANCA<br>Sysprep.exe 更新日時: 2009/07/14 10:14<br>アブリケーション サイズ: 112 KB<br>「 」 「 」 「 」 」<br>2009/07/14 10:14<br>「 」 」<br>2009/07/14 10:14<br>「 」<br>2009/07/14 10:14<br>「 」<br>2009/07/14 10:14<br>101/1<br>101/1<br>101/1 | <ul> <li>         ・ 画はく 新しいフォルダー         <ul> <li></li></ul></li></ul>                                                                                                    | V Windows 🕨           | System32 🖡 sysprep 🖡 🔴  |   | -   + <sub>7</sub> | sysprepの検索 |                | 5    |
|----------------------------------------------------------------------------------------------------|----------------------------------------------------------------------------------------------------|-----------------------|-------------------------|---|--------------------|------------|----------------|------|
|                                                                                                    | <ul> <li>         ★ お気に入り<br/>ぶ ダウンロード<br/>デスクトップ<br/>回 最近表示した場<br/>■ 方イブラリ<br/>③ テイブラリ<br/>③ ディブラリ<br/>③ ディブラリ<br/>③ ディブラリ<br/>③ ディブラリ<br/>③ ディブラリ<br/>③ ディブラリ<br/>③ ディブラリ<br/>③ ディブラリ<br/>③ ディブラリ<br/>③ ディブラリ<br/>③ ディブラリ<br/>③ ディブラリ<br/>③ ディブラリ<br/>③ ディブラリ<br/>③ ディブラリ<br/>③ ディブラリ<br/>③ ディブラリ<br/>③ ディブラリ<br/>③ ディブリケーション 112 KB<br/>「 中のther<br/>③ マクリックブ/14 10:14 アブリケーション 112 KB<br/>「 中のther<br/>③ アイル フォル…<br/>2009/07/14 10:14 アブリケーション 112 KB<br/>「 中のther<br/>○ フィル フォル…<br/>○ フィル フォル…<br/>○ フィル フォル…<br/>○ フィル フォル…<br/>○ フッイル フォル…         ○ フッイル フォル…         ○ フッイル フォール         ○ ファイル フォール         ○ ファイル フォール         ○ ファイル フォール         ○ ファイル フォール         ○ ファイル フォー         ○ ファイル フォール         ○ ファイル フォート         ○ ファイル フィー         ○ ファイル フィー         ○ フッ         ○ フッ</li></ul> | 管理 ▼ 💼 開く 新しい         | <b>\</b> フォルダー          |   |                    |            | 8== • <b>=</b> | •    |
| <ul> <li>● ダウンロード</li> <li>● ジョーP</li> <li>2009/07/15 0:12 ファイル フォル</li> <li>2012/07/27 14:29 ファイル フォル</li> <li>② 母近表示した場野</li> <li>● Panther</li> <li>2012/07/27 14:29 ファイル フォル</li> <li>③ Sysprep.exe</li> <li>● USF</li> <li>● ビラオ</li> <li>● ミュージック</li> <li>● コンピューター</li> <li>▲ DI-カル ディス</li> <li>● ネットワーク</li> <li>● ABIANCA</li> <li>● Sysprep.exe</li> <li>● Signer Determine</li> <li>● Signer Determine</li> <li>● USF</li> <li>● USF&lt;</li></ul>                                                                                                    | <ul> <li>ダウンロード</li> <li>デスクトップ</li> <li>Panther</li> <li>2009/07/15 0:12 ファイル フォル</li> <li>2012/07/27 14:29 ファイル フォル</li> <li>2012/07/27 14:29 ファイル フォル</li> <li>ジョンビネーター</li> <li>マーカル ディス</li> <li>キットワーク</li> <li>ABIANCA</li> <li>Sysprep.exe</li> <li>更新目時: 2009/07/14 10:14 作</li> <li>アブリケーション サイズ: 112 KB</li> </ul>                                                                                                    | お気に入り <sup>1</sup> 名i | 前                       |   | 更新日時               | 種類         | サイズ            |      |
| <ul> <li>デスクトップ</li> <li>Panther 2012/07/27 14:29 ファイルフォル</li> <li>③ Fスクトップ</li> <li>③ Bit表示した場</li> <li>● Panther 2009/07/14 10:14 アプリケーション 112 KB</li> <li>● F = 2009/07/14 10:14 アプリケーション 112 KB</li> <li>● F = 2009/07/14 10:14 アプリケーション 112 KB</li> <li>● F = 2009/07/14 10:14 アプリケーション 112 KB</li> <li>● F = 2009/07/14 10:14 アプリケーション 112 KB</li> <li>● F = 2009/07/14 10:14 アプリケーション 112 KB</li> <li>● F = 2009/07/14 10:14 アプリケーション 112 KB</li> <li>● F = 2009/07/14 10:14 P = 2009/07/14 10:14</li> <li>● F = 2009/07/14 10:14 P = 2009/07/14 10:14</li> </ul>                                                                                                    | <ul> <li>デスクトップ</li> <li>● Panther</li> <li>2012/07/27 14:29 ファイルフォル</li> <li>● 2009/07/14 10:14 アプリケーション</li> <li>112 KB</li> <li>● 第43 として実行(A)</li> <li>● 第43 として実行(A)</li> <li>● 第43 としてまたまたまたまたまたまたまたまたまたまたまたまたまたまたまたまたまたまたまた</li></ul>                                                                                                    | 🥦 ダウンロード 💦            | ja-JP                   |   | 2009/07/15 0:12    | ファイル フォル   |                |      |
| <ul> <li>● Bit表示した場</li> <li>● ライブラリ</li> <li>● ドキュメント</li> <li>● ビラオ</li> <li>● コンピューター</li> <li>▲ ローカル ディス</li> <li>● Sysprep.exe</li> <li>● 新日時: 2009/07/14 10:14</li> <li>(0)</li> <li>● 管理者として実行(A)</li> <li>● タスク /(-に表示する(K)<br/>スタート メニューに表示する(U)<br/>以前の/(-ジョンの復元(V)</li> <li>送る(N)</li> <li>● 切り取り(T)<br/>コピー(C)</li> <li>● ショートカットの作成(S)</li> <li>● 謝時(D)</li> <li>● 名前の変更(M)</li> <li>プロ/(ディ(R)</li> </ul>                                                                                                    | <ul> <li>● Bit表示した場</li> <li>● ライブラリ</li> <li>● ドキュメント</li> <li>● ビクチャ</li> <li>● ビデオ</li> <li>● マイター</li> <li>● マイター</li> <li>● マイター</li> <li>● マイター</li> <li>● 「日本ののでのでのでのでのでのでのでのでのでのでのでのでのでのでのでのでのでのでの</li></ul>                                                                                                    | 🚾 デスクトップ 🛛 🌙          | Panther                 |   | 2012/07/27 14:29   | ファイル フォル   |                |      |
| ライブラリ       第ライブラリ         ドキュメント       管理者として実行(A)         ビクチャ       ア         ビクチャ       ア         ビデオ       シュージック         シュージック       ブローカルディス         ションピューター       ショーカルディス         ションピューター       ショーカルディス         ションピューター       ショーカルディス         ションピューター       ショートカットの作成(S)         割除(D)       ショートカットの作成(S)         引除(D)       ブロパディ(R)                                                                                                    | ■ ライブラリ<br>■ テキュメント<br>■ ピクチャ<br>■ ピラオ<br>■ ニーガル ディス<br>● ネットワーク<br>■ ABJANCA<br>■ Sysprep.exe 更新日時: 2009/07/14 10:14<br>アブリケーション サイズ: 112 KB<br>■ ローガル ディス(0)<br>■ 管理者として実行(A)<br>● スク / (-に表示する(K)<br>スタート メニューに表示する(K)<br>スタート メニューに表示する(V)<br>以前の/(-ジョンの復元(V)<br>送る(N)<br>■ ローガル ディス<br>● コーガル ディス<br>● スク / (-に表示する(K)<br>スタート メニューに表示する(V)<br>以前の/(-ジョンの復元(V)<br>※<br>日 (C)<br>● コーガル ディス<br>● コーガル ディス<br>● コーガル - コードカット の作成(S)<br>● 一ブロ / ディ(R)<br>● コーゲー<br>● コーゲー<br>● コーゲー<br>● コーゲー<br>● コーゲー<br>● コーゲー<br>● コーゲー<br>● コーゲー<br>● コーゲー<br>● コーゲー<br>● コーゲー<br>● コーゲー<br>● コーゲー<br>● コーゲー<br>● コーゲー<br>● コーゲー<br>● コーゲー<br>● コーゲー<br>● コーゲー<br>● コーゲー<br>● コー                                                                                                    | ◎ 最近表示した場門 🖉          | sysprep.exe 😑           |   | 2009/07/14 10:14   | アプリケーション   | 112 KB         | ľ.   |
| ライブラリ       管理者として実行(A)         ドキュメント       NetWareコピー(A)         ビクチャ       タスクノ(ーに表示する(K)         マクート       メニューに表示する(U)         以前のノ(ージョンの復元(V)       送る(N)         送る(N)       ・         サフピューター       ジョーカルディス         ABIANCA       ショートカットの作成(S)         sysprep.exe       更新日時: 2009/07/14 10:14         アプリケーション       サイズ: 112 KB                                                                                                    | <ul> <li>ライブラリ</li> <li>ドキュメント</li> <li>ビクチャ</li> <li>ビクチャ</li> <li>ビデオ</li> <li>シュージック</li> <li>コンピューター</li> <li>ローカル ディス</li> <li>ABJANCA</li> <li>Sysprep.exe 更新日時: 2009/07/14 10:14 作<br/>アブリケーション サイズ: 112 KB</li> <li>算相をして東行(A)</li> <li>ウスク バーに表示する(K)<br/>スタート メニューに表示する(U)<br/>以前のバージョンの復元(V)</li> <li>送る(N)</li> <li>サリの取り(T)<br/>コピー(C)</li> <li>ショートカットの作成(S)</li> <li>削除(D)</li> <li>名前の変更(M)</li> <li>プロパティ(R)</li> </ul>                                                                                                    | E                     |                         |   | 開<(O)              |            |                |      |
| <ul> <li>○ ドキュメント</li> <li>○ ビグチャ</li> <li>● ビグチャ</li> <li>● ビグチャ</li> <li>● ビデオ</li> <li>● ショージック</li> <li>● コンピューター</li> <li>▲ ローカル ディス</li> <li>● 本ットワーク</li> <li>● ABIANCA</li> <li>● Sysprep.exe 更新日時: 2009/07/14 10:14</li> <li>● ボワーク</li> <li>● Sysprep.exe 更新日時: 2009/07/14 10:14</li> <li>● ボワーク</li> <li>● プリゲーション サイズ: 112 KB</li> </ul>                                                                                                    | <ul> <li>○ ドキュメント</li> <li>○ ビクチャ</li> <li>● ビクチャ</li> <li>● ビクチャ</li> <li>■ ビデオ</li> <li>→ ミューシック</li> <li>● コンピューター</li> <li>▲ ローカル ディス</li> <li>● オタットワーク</li> <li>● ABIANCA</li> <li>● Sysprep.exe 更新日時: 2009/07/14 10:14 作<br/>アプリケーション サイズ: 112 KB</li> <li>● ABLANCA</li> <li>● ABLANCA</li> </ul>                                                                                                    | = ライブラリ               |                         | R | 管理者として実行(A)        | •          |                |      |
| ビクチャ       タスクノ(-に表示する(K)         ビビデオ       タスクノ(-に表示する(K)         シミュージック       メットワーク         ABIANCA       グロパティ(R)                                                                                                    | <ul> <li>ビクチャ</li> <li>ビクチャ</li> <li>ビデオ</li> <li>シミュージック</li> <li>コンピューター</li> <li>ニーカルディス</li> <li>ネットワーク</li> <li>ABJANCA</li> <li>Sysprep.exe 更新日時: 2009/07/14 10:14 作<br/>アプリケーション サイズ: 112 KB</li> <li>クスク バーに表示する(K)<br/>スタート メニューに表示する(U)<br/>以前のバージョンの復元(V)</li> <li>送る(N)</li> <li>リの取り(T)<br/>コピー(C)</li> <li>ショートカットの作成(S)</li> <li>削除(D)</li> <li>名前の変更(M)</li> <li>プロパティ(R)</li> </ul>                                                                                                    | ■ ドキュメント              |                         | N | NetWare그냔-(A)      |            |                |      |
| ■ ビデオ<br>■ ビデオ<br>■ コンピューター<br>■ ローカルディス<br>■ ABIANCA<br>■ Sysprep.exe 更新日時: 2009/07/14 10:14 作<br>アプリケーション サイズ: 112 KB                                                                                                    | <ul> <li>● ビデオ</li> <li>→ ミュージック</li> <li>→ ニージック</li> <li>→ コンピューター</li> <li>▲ ローカル ディス</li> <li>→ ネットワーク</li> <li>→ ABIANCA</li> <li>→ Sysprep.exe 更新日時: 2009/07/14 10:14 作</li> <li>アブリケーション サイズ: 112 KB</li> <li>→ ABIANCA</li> </ul>                                                                                                    | ■ ピカチャ                |                         |   | タスク パーに表示する(       | K)         |                |      |
| <ul> <li>↓ ミュージック</li> <li>↓ ミュージック</li> <li>↓ コンピューター</li> <li>▲ ローカルディス</li> <li>★ ネットワーク</li> <li>▲ ABIANCA</li> <li>■ Sysprep.exe 更新日時: 2009/07/14 10:14 作</li> <li>プロパティ(R)</li> <li>グロパティ(R)</li> </ul>                                                                                                    | <ul> <li>シミュージック</li> <li>シミュージック</li> <li>コンピューター</li> <li>ローカルディス</li> <li>ネットワーク</li> <li>ABLANCA</li> <li>Sysprep.exe 更新日時: 2009/07/14 10:14 作</li> <li>アブリケーション サイズ: 112 KB</li> <li>ス部の変更(M)</li> <li>プロパティ(R)</li> </ul>                                                                                                    |                       |                         |   | スタート メニューに表え       |            |                |      |
| コンピューター     ユーカルディス     マーカルディス     ABIANCA     Sysprep.exe 更新日時: 2009/07/14 10:14 作     プロパティ(R)     プロパティ(R)     プロパティ(R)                                                                                                    | <ul> <li>コンピューター</li> <li>コンピューター</li> <li>ローカルディス</li> <li>ネットワーク</li> <li>ABIANCA</li> <li>Sysprep.exe 更新日時: 2009/07/14 10:14 作</li> <li>アブリケーション サイズ: 112 KB</li> <li>ゴロパティ(R)</li> </ul>                                                                                                    |                       |                         |   | 以前のバージョンの復元        | =(V)       |                |      |
| コンピューター<br>▲ ローカルディス<br>ネットワーク<br>▲ ABIANCA<br>Sysprep.exe 更新日時: 2009/07/14 10:14<br>アプリケーション サイズ: 112 KB<br>本の(1)<br>ひり取り(T)<br>コピー(C)<br>ショートカットの作成(S)<br>例除(D)<br>名前の変更(M)<br>プロパディ(R)                                                                                                    | コンピューター<br>▲ ローカルディス<br>ネットワーク<br>▲ ABIANCA<br>Sysprep.exe 更新日時: 2009/07/14 10:14<br>アプリケーション サイズ: 112 KB                                                                                                    | ar - 1 200            |                         |   | ₩ <b>ス(NI)</b>     |            |                |      |
|                                                                                                    | ユーカルディス<br>ネットワーク<br>ABIANCA<br>Sysprep.exe 更新日時: 2009/07/14 10:14 作<br>アプリケーション サイズ: 112 KB                                                                                                    | ■ ¬>,ピューター            |                         |   | 20(11)             |            |                |      |
| ■ ローカル リ・1 人<br>■ ネットワーク<br>■ ABIANCA ■ 単日時: 2009/07/14 10:14 作<br>アプリケーション サイズ: 112 KB                                                                                                    | ユーシルレナイス<br>ネットワーク<br>ABIANCA<br>Sysprep.exe 更新日時: 2009/07/14 10:14 作<br>アプリケーション サイズ: 112 KB                                                                                                    |                       |                         |   | 切り取り(T)            |            |                |      |
| ネットワーク     ABIANCA     Sysprep.exe 更新日時: 2009/07/14 10:14 作     プロパティ(R)     プロパティ(R)     プロパティ(R)                                                                                                    | * ネットワーク<br>▲ ABIANCA<br>************************************                                                                                                    |                       |                         |   | コピー(C)             |            |                |      |
| ネットワーク     ●     削除(D)       ● ABJANCA     ●     名前の変更(M)       sysprep.exe     更新日時: 2009/07/14 10:14     作       アプリケーション     サイズ: 112 KB     プロパティ(R)                                                                                                    | ABIANCA<br>ABIANCA<br>Sysprep.exe 更新日時: 2009/07/14 10:14 作<br>アプリケーション サイズ: 112 KB<br>日本般答 ● 削除(D)<br>名前の変更(M)<br>プロパティ(R)                                                                                                    |                       |                         |   | ショートカットの作成(5       | 5)         |                |      |
| ABJANCA     ・     ・     ・     ・     ・     ・     ・     ・     ・     ・     ・     ・     ・     ・     ・     ・     ・     ・     ・     ・     ・     ・     ・     ・     ・     ・     ・     ・     ・     ・     ・     ・     ・     ・     ・     ・     ・     ・     ・     ・     ・     ・     ・     ・     ・     ・     ・     ・     ・     ・     ・     ・     ・     ・     ・     ・     ・     ・     ・     ・     ・     ・     ・     ・     ・     ・     ・     ・     ・     ・     ・     ・     ・     ・     ・     ・     ・     ・     ・     ・     ・     ・     ・     ・     ・     ・     ・     ・     ・     ・     ・     ・     ・     ・     ・     ・     ・     ・     ・     ・     ・     ・     ・     ・     ・     ・     ・     ・     ・     ・     ・     ・     ・     ・     ・     ・     ・     ・     ・     ・     ・     ・     ・     ・     ・     ・     ・     ・     ・     ・     ・     ・     ・     ・                                                                                                    | ■ ABLANCA Sysperp.exe 更新日時: 2009/07/14 10:14 作<br>アプリケーション サイズ: 112 KB                                                                                                    | ネットワーク                | 3                       | - | 削除(D)              |            |                |      |
| sysprep.exe 更新日時: 2009/07/14 10:14 作 プロパティ(R)                                                                                                    | Sysprep.exe 更新日時: 2009/07/14 10:14 作<br>アプリケーション サイズ: 112 KB                                                                                                    |                       |                         | • | 名前の変更(M)           |            |                |      |
| アプリケーション サイズ: 112 KB                                                                                                    | アプリケーション サイズ: 112 KB                                                                                                    | sysprep.exe 👳         | 新日時: 2009/07/14 10:14 作 |   | プロパティ(R)           |            |                |      |
|                                                                                                    |                                                                                                    | アプリケーション              | サイズ: 112 KB             | - |                    | 14+1       | 1 AD 4         | 5.95 |

# Sysprep の画面から

| レステム準備ツール 3.14                        |                          |
|---------------------------------------|--------------------------|
| システム準備ツール(Sysprep)<br>びクリーンアップを準備します。 | は、コンピューターのハードウェア非依存およ    |
| システム クリーンアップ アクショ                     |                          |
| システムの OOBE (Out-of-E                  | Box Experience) (こ入る 🛛 👻 |
| □一一般化する(G)                            |                          |
| シャットダウン オプション(S)                      |                          |
| 雨起動                                   | *                        |
|                                       |                          |
|                                       | OK キャンセル                 |
|                                       |                          |

「一般化する」をチェック シャットダウンオプション>シャットダウンに変更

| テム準備ツール 3.14                                             |
|----------------------------------------------------------|
| ステム準備ツール(Sysprep)は、コンピューターのハードウェア非依存およ<br>クリーンアップを準備します。 |
| システム クリーンアップ アクション(A)                                    |
| システムの OOBE (Out-of-Box Experience) に入る 🔹 👻               |
| ● 📝 →般化する( <u>G</u> )                                    |
| シャットダウン オプション(S)                                         |
| 再起動                                                      |
| シャットダワン                                                  |
| 冉起動 487                                                  |
|                                                          |

一般化します。完了してシャットダウンするまで2~3分かかります。

| 📕 ja-JP   |                                                                                                    | 2009/07/15 0:12  | ファイルコ |
|-----------|----------------------------------------------------------------------------------------------------|------------------|-------|
| 📕 Panthei | s                                                                                                    | 2012/07/28 13:57 | ファイルフ |
| 🎒 sysprep | ).exe                                                                                                    | 2009/07/14 10:14 | アプリケー |
|           | Sysprep を実行しています                                                                                                    | <b></b>          |       |
|           | 一般化フェーズ Sysprep プラヴイン                                                                                                    | /を処理しています        |       |
|           | (11)                                                                                                    | <b>1</b> .       |       |
|           | Active and a second second sec | 2.0              |       |

#### 増設

sysprep が完了したら、シャットダウンを確認してイメージをバックアップコピーします。

# ※ヒント:ここではリモートから CUI 端末を使用した方法で説明していますが、リモートX 端末 (Xlaunch) から naulitus を利用することもできます。

このコピーを配布して仮想マシンを作成することになります。

| abianca:/ss | sd, | /sysprep | <b>xm</b>     | list        |     |    |      |      |         |            |                       |
|-------------|-----|----------|---------------|-------------|-----|----|------|------|---------|------------|-----------------------|
| Name        |     |          |               |             |     | -  | ID I | Mem  | VCPUs   | State      | Time(s)               |
| Domain-0    |     |          |               |             |     |    | 0    | 498  | 4       | r          | 23749.5               |
| dns2        |     |          |               |             |     |    | 2    | 512  | 2       | -b         | 261.4                 |
| oes11x1     |     |          |               |             |     |    | 3 2  | 000  | 2       | r          | 7711.6                |
| salamandra  |     |          |               |             |     |    | 4    | 768  | 1       | -b         | 16803.0               |
| sysprep     |     |          |               |             |     |    | 2    | 000  | 2       |            | 135.2 <b>&lt;-停止中</b> |
| zimbra      |     |          |               |             |     |    | 7 1  | 200  | 2       | -b         | 1085.0                |
| abianca:/ss | sd, | /sysprep | p # <b>ls</b> | -al         |     |    |      |      |         |            |                       |
| total 18597 | 747 | 76       |               |             |     |    |      |      |         |            |                       |
| drwxr-xr-x  | 2   | root     | root          | 4096        | Jul | 28 | 13:3 | 2.   |         |            |                       |
| drwxrwxrwx  | 7   | nobody   | users         | 4096        | Jul | 27 | 14:0 | 1.   |         |            |                       |
| -rw         | 1   | root     | root          | 21474836480 | Jul | 28 | 14:0 | 4 s  | ysprep. | disk0.raw  | <- このファイルを使用          |
| -rw         | 1   | root     | root          | 21474836480 | Jul | 28 | 13:2 | 9 s  | ysprep. | disk0.raw. | v4-nwc                |
| -rw-rr      | 1   | root     | root          | 517         | Jul | 27 | 16:2 | 5 s' | ysprep. | orig       |                       |
| -rw-rr      | 1   | root     | root          | 1020        | Jul | 27 | 16:2 | 5 s  | ysprep. | orig.xml   |                       |

abianca:/ssd/sysprep # cp sysprep.disk0.raw <a href="syspreped">syspreped</a>.disk0.raw -v &

※ ヒント: -v はコピーファイルの表示、& はバックグラウンドプロセスとして動作することです。

[1] 23997 abianca:/ssd/sysprep # `sysprep.disk0.raw' -> `syspreped.disk0.raw' abianca:/ssd/sysprep # 1s -1 total 18958864 -rw----- 1 root root 21474836480 Jul 28 14:04 sysprep.disk0.raw -rw----- 1 root root 21474836480 Jul 28 13:29 sysprep.disk0.raw.v4-nwc -rw-r--r-- 1 root root 517 Jul 27 16:25 sysprep.orig -rw-r--r-- 1 root root 1020 Jul 27 16:25 sysprep.orig.xml -rw----- 1 root root \_\_\_\_\_\_ 451366912 Jul 28 14:10 syspreped.disk0.raw < まだコピー中 abianca:/ssd/sysprep # You have new mail in /var/mail/root <u>cp sysprep.disk0.raw syspreped.disk0.raw -v 終わりました</u> [1]+ Done abianca:/ssd/sysprep # ls -1 total 27922512 -rw----- 1 root root 21474836480 Jul 28 14:04 sysprep.disk0.raw -rw----- 1 root root 21474836480 Jul 28 13:29 sysprep.disk0.raw.v4-nwc 517 Jul 27 16:25 sysprep.orig -rw-r--r-- 1 root root 1020 Jul 27 16:25 sysprep.orig.xml -rw-r--r-- 1 root root <u>-rw----- 1 root root 21474836480 Jul 28 14:11 syspreped.disk0.raw <- このファイルを使います。</u> abianca:/ssd/sysprep #

#### 新規シンクライアントの作成

SYSpreped されたイメージをコピーします

abianca:/var/lib/xen/images # mkdir vpc001 <- 仮想イメージのディレクトリ abianca:/var/lib/xen/images # <u>cp /ssd/sysprep/syspreped.disk0.raw</u> <u>vpc001/vpc001.disk0.raw</u> -v & <- syspreped のイメージを newVM.disk0.raw としてコピー [1] 3282 abianca:/var/lib/xen/images # `/ssd/sysprep/syspreped.disk0.raw' -> `vpc001/vpc001.disk0.raw' abianca:/var/lib/xen/images # 1s vpc001/ -1 total 1068328 -rw----- 1 root root 1174556672 Jul 28 14:42 vpc001.disk0.raw <-まだ終わっていません abianca:/var/lib/xen/images # [1]+ Done cp /ssd/sysprep/syspreped.disk0.raw vpc001/vpc001.disk0.raw -v 終わりました abianca:/var/lib/xen/images # 1s vpc001/ -1 <- サイズを確認します。 total 9325044 -rw----- 1 root root 21474836480 Jul 28 14:44 vpc001.disk0.raw abianca:/var/lib/xen/images #

## 仮想マシンの作成

| Virt-Manager > New > F | Forward > I have a disk or disk images を選択<br>🐝 Create a Virtual Machine                                                                                                    |
|------------------------|----------------------------------------------------------------------------------------------------|
|                        | Install an Operating System?<br>If you are creating this VM from scratch, you will need<br>to install an operating system. When migrating a<br>physical machine to a virtual machine, the disk with the<br>existing operating system can often be reused for the<br>VM. |
|                        | <ul> <li>I have a disk or disk image with an installed operating system.</li> <li>I need to upgrade an existing operating system.</li> </ul>                                                                                                    |
|                        |                                                                                                    |

Operating system から Windows vista/7 を選択

```
Summary スクリーンから、Name of Virtual Machine, Disks, Network Adapter をそれぞれ選択して変更します。
```

| the settings are correct<br>VM.          | , click OK to create the                       |
|------------------------------------------|------------------------------------------------|
| Virtualization Meth<br>Fully virtualized | nod                                            |
| Name of Virtual M                        | achine                                         |
| Name: win                                | dowsvista                                      |
| Description:                             |                                                |
| Hardware                                 |                                                |
| Initial Memory:                          | 1024 MB                                        |
| Maximum Memor                            | y: 1024 MB                                     |
| Virtual Processor                        | rs: 2                                          |
| Peripheral Devices                       | 5                                              |
| Graphics Adapter                         | r: Cirrus Logic GD5446 VGA                     |
| Keymap:                                  | ja                                             |
| Sound Card:                              | Creative Sound Blaster 16                      |
| Disks                                    |                                                |
| None                                     |                                                |
| Network Adapters                         |                                                |
| 1: Fully Virtualize                      | d Realtek 8139; Randomly generated MAC address |
|                                          |                                                |
| Operating System                         | Settings                                       |
| operating system                         | iii vyindows vista, windows /                  |
|                                          |                                                |

仮想マシン名:デフォルトの windowsvista から目的の仮想マシン名に(ここでは vpc001 とします)

Disks > Hard Disk ボタン > Browse > 先ほどコピーした仮想マシンイメージファイルを指定します。

| Ka Create a Vi                                                  | rtual Machine                                                                                                    |
|-----------------------------------------------------------------|----------------------------------------------------------------------------------------------------|
| Virtual D                                                       | isk                                                                                                    |
| Create a virte<br>block device<br>new file. Sp<br>such as /dev/ | al disk based on a device (CD or other<br>), an existing image file (ISO), or a<br>ecify a device by its device node,<br>cdrom, not its mount point. |
| Name:                                                           | 1                                                                                                    |
| Type:                                                           |                                                                                                    |
| Source:                                                         |                                                                                                    |
| Protocol:                                                       | file                                                                                                    |
| Size (GB):                                                      | 20.0                                                                                                    |
|                                                                 | Create Sparse Image File<br>Read-Only Access                                                                                                    |
|                                                                 |                                                                                                    |

## Network Adapter > Edit >

## この例ではNICは次のイメージで配置します。

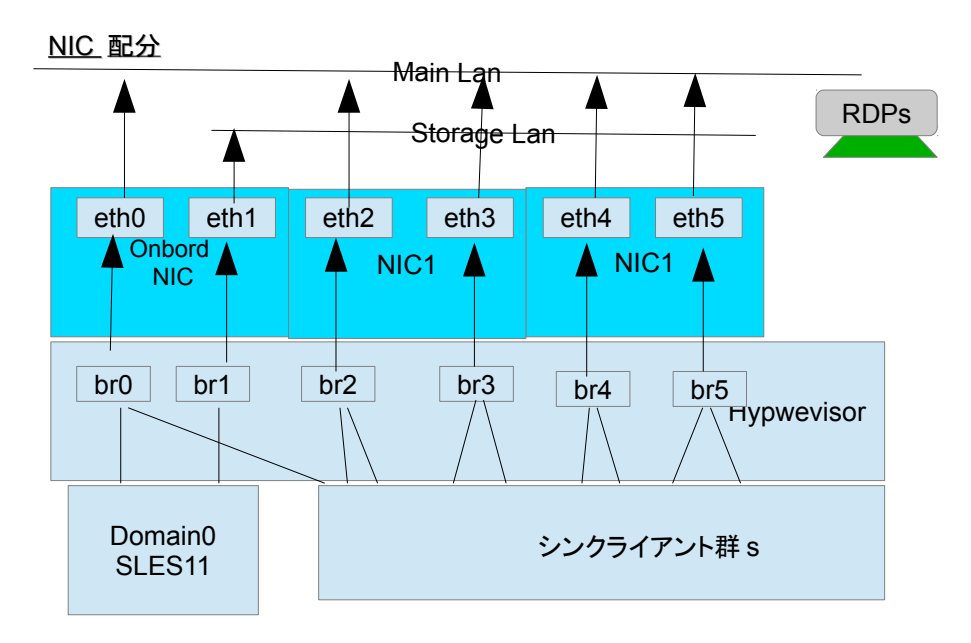

- オンボードNIC2口は、XEN ホスト Domain0 に LAN と Storage 系ネットワークに配分します。
- 増設したNICは各シンクライアントに按分します。
- オンボードNICのLAN側のポートは利用率の低いRDPクライアントにも割り当てます。

Type: Paravirtulized (準仮想化を選びます)

MAC Address: 下3桁を指定します。

Source: brN に付加分散をするためあらかじめ決めたポートに NIC を割り当てます。

| Virtual Net<br>Please specify th<br>Name: | Fully Virtualized Intel e100<br>Fully Virtualized Intel e1000<br>Fully Virtualized NE2000 (ISA Bus)<br>Fully Virtualized NE2000 (PCI Bus)<br>Fully Virtualized Realtek 8139 |              |
|-------------------------------------------|----------------------------------------------------------------------------------------------------|--------------|
| Type:                                     | Paravirtualized                                                                                                    |              |
| Source:                                   | biO                                                                                                    | 0            |
| MAC Address:                              | <ul> <li>Randomly generated MAC address</li> <li>Specified MAC address</li> <li>00:16:3e</li> </ul>                                                                         | 77 : 78 : 79 |
|                                           |                                                                                                    |              |
|                                           |                                                                                                    |              |
|                                           |                                                                                                    |              |
|                                           |                                                                                                    |              |
|                                           |                                                                                                    |              |
|                                           |                                                                                                    | Sancel Apply |

※ ここで MAC アドレスを変えるということは「NIC を交換した」ことになります。後述する SUSE VMDP NIC ドライバのチューニングは各個に必要になります。

Summary を確認します。

- VM 名は正しいか
- ディスクは正しいか

- NIC は Paravirtual (準仮想化)で MAC アドレスを固定しているか

OKボタンを押してシンクライアントを開始します。

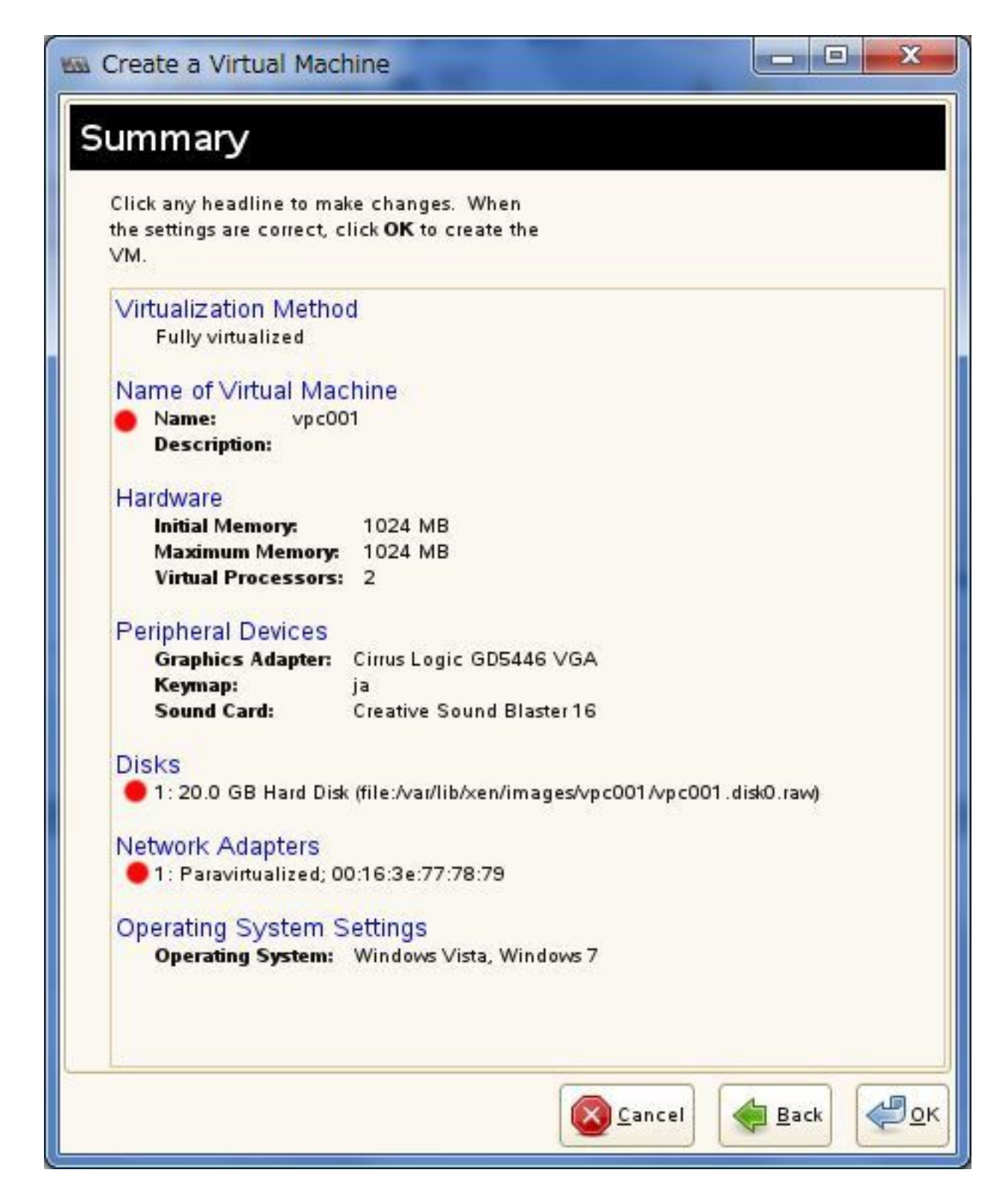

## 起動

デバイスをインストールした後、いったん再起動されます。

ウィザードに従って Windows のセットアップを行います。

| 📾 vpc001 Virtual Machine           |                                                                       |
|------------------------------------|-----------------------------------------------------------------------|
| File Virtual Machine View Send Key |                                                                       |
| Console Details Run Pause          | Shut Down Fullscreen                                                  |
| G 😸 Windows のセットアッ                 | 7                                                                     |
| A. V                               | <b>/indows</b> <sup>-7</sup> Professional                             |
| 国または<br>時刻と通貨の                     | 地域(⊆): 日本<br>形式(工): 日本語 (日本)                                          |
| キーボード レイア                          | ⊃ト( <u>K</u> ): Microsoft IME                                         |
| ۲                                  | Copyright © 2009 Microsoft Corporation. All rights reserved.<br>茨へ(N) |
| <                                  |                                                                       |

初期ユーザ(任意な名前) PC 名(VPC001) をセットします。初期ユーザは後に削除してもかまいません。 ※ systems は既に組み込まれているため利用できません。

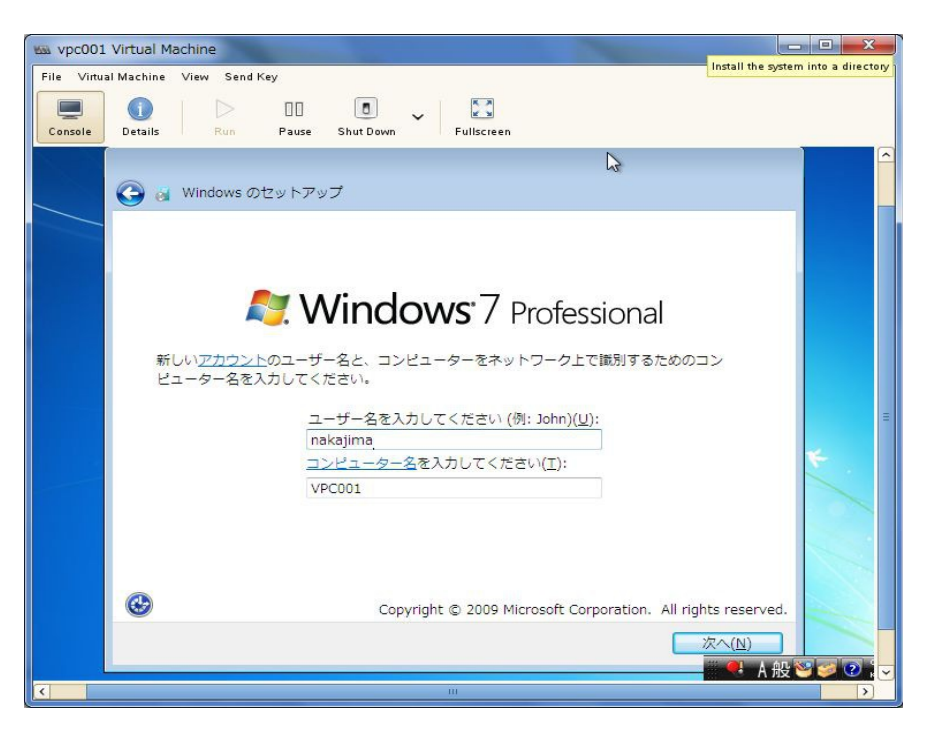

初期ユーザのパスワードは空欄のまま

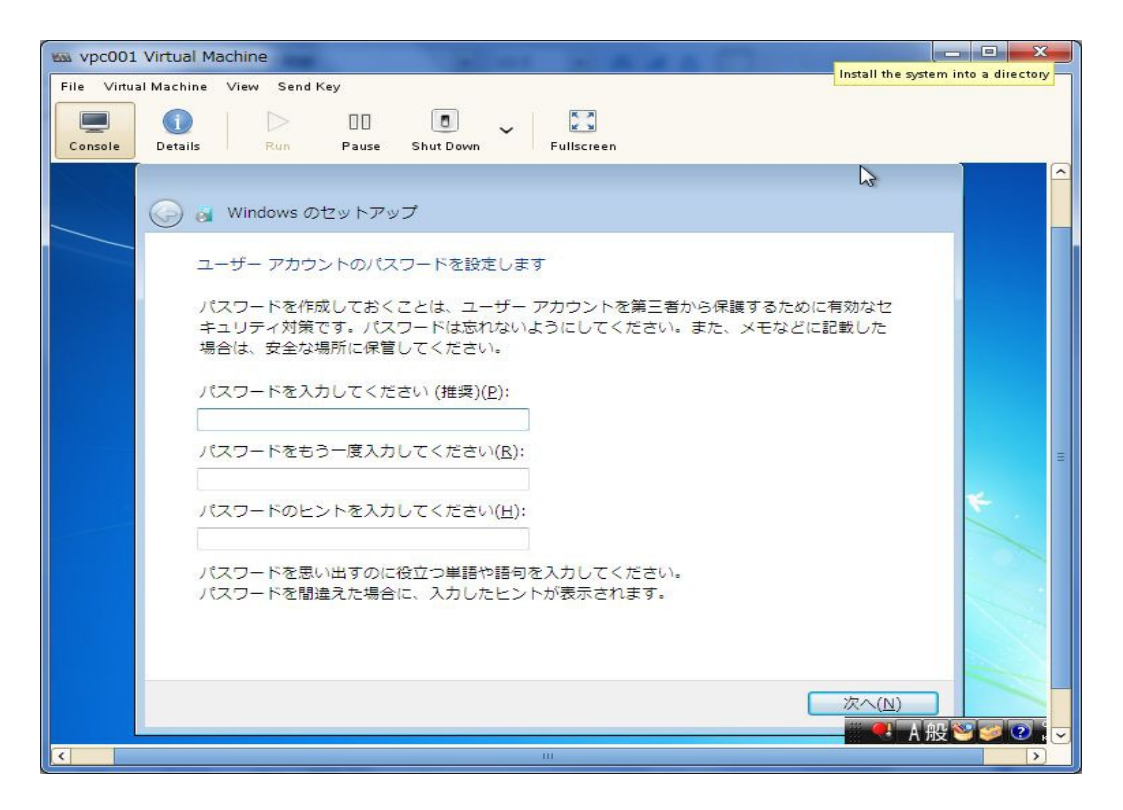

ライセンス>同意をチェック

コンピュータの保護 > 各システムの導入ポリシーに従います。ここでは「重要な更新プログラムのみインストール」

時刻の設定

ネットワーク>社内ネットワーク

初期ログイン

ここでは NIC の設定ができていないため、systems でログインします。

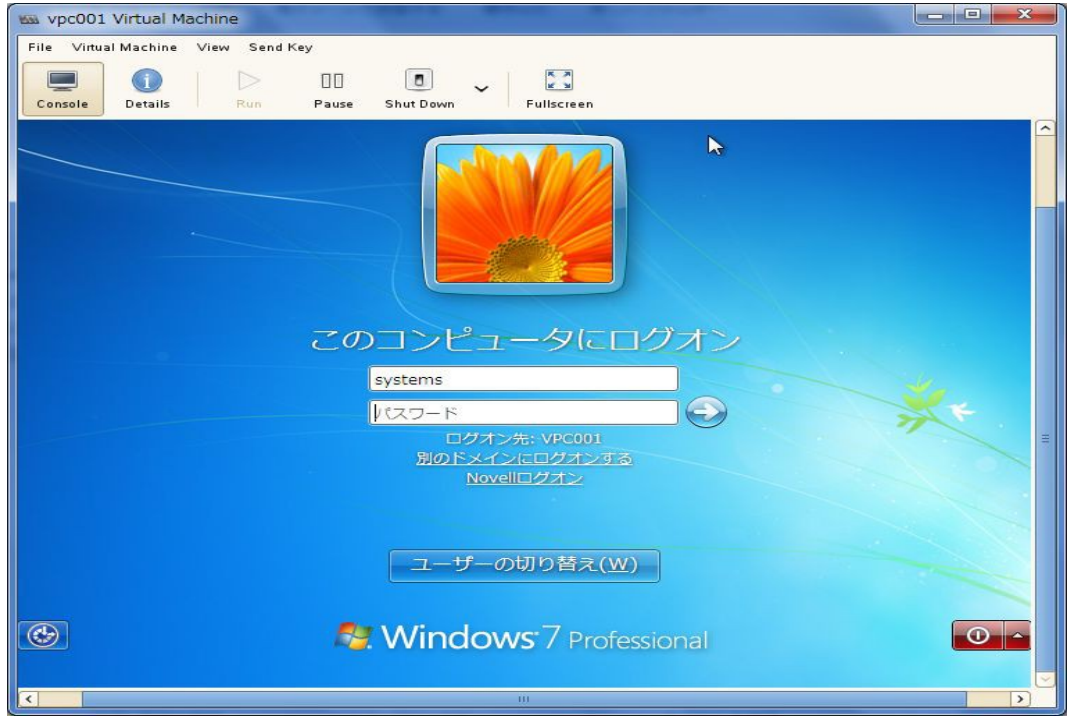

ネットワークドライバが新しくインストールされ設定ができていないため、ネットワークの設定をやり直します。

|                                                                                                    | <ul> <li>↓ ↓</li> <li>★ ↓ ↓</li> </ul> |                                                                                                    |
|----------------------------------------------------------------------------------------------------|----------------------------------------|----------------------------------------------------------------------------------------------------|
| 整理 • ネットワークと共有セ                                                                                                    | ンター ブリンターの追加 ワイヤレス デバイスの追加             | s • 🖬 🛛                                                                                                    |
| <ul> <li>○ ○ ○ ○ ペ ネットフ</li> <li>コントロールパネルホー<br/>アダプターの設定の変更<br/>共有の詳細設定の変更</li> <li>問連項目<br/>Windows ファイアウォー<br/>インターネット オプショ<br/>ホームグループ</li> <li>○ ▲BIANCA</li> <li>○ ▲BIANCA</li> <li>○ ▲BIANCA</li> </ul> |                                        | <ul> <li>回 図</li> <li>ネリルの検索</li> <li>フル マップの表示</li> <li>接続または切断</li> <li>インターネット</li> <li>コーカル エリア接続</li> </ul> |
| 🥱 🍐 🚍 🕻                                                                                                    |                                        | ▲ A 股 警 會 化 kana<br>15:28<br>15:28<br>2012/07/28                                                                 |

#### 時刻同期先

仮想マシンは起動時に時刻が正しく取得できない場合があります。 タスクバー > 日付と時刻の設定 > インターネット時刻 >設定の変更ボタンより

time.windows.com は、地球の反対側にあるため、正確に時刻取得ができません。社内のNTP サーバ (SLES が動作するサーバ何れも可能)のアドレスを設定します。

※ コマンド上失敗することがありますが、これは Windows の w32tm の仕様によるものです。大きく時間が ずれている場合は NTT 117 番で時刻確認して大体合わせて再度設定するとうまく動く場合があります。

| ■ 日付と時刻                                          |
|--------------------------------------------------|
| 日付と時刻」追加の時計「インターネット時刻」                           |
| '192.168.1.239' と自動的に同期するように設定されています。            |
| 次回の同期: 2012/07/29 18:41                          |
| 時計は正常に 2012/07/29 18:41 に 192.168.1.239 と同期しました。 |
|                                                  |
| 豫設定の変更(C)…                                       |
|                                                  |
| インターネット時刻の同期とは何ですか?                              |
| OK キャンセル 適用( <u>A</u> )                          |

# 設定のポリシー

- IPV6 は使わない
- IPV4 固定アドレス、G/W、DNS、および DNS サフィックスに intra を設定
- RDP に最適化するため SUSE Driver の設定を変更

Calculate Missing Rx Checksums を Disabled に、TCP xxxx Offload 系のパラメータを Disabled に(この設定を利用不可にしない場合 RDP は異常に遅くなります)

| プロパティ(P):<br>Calculate Missing Rx Checksums<br>Fragmented Receives<br>Quick Receive Turnaround Threshold<br>Receive Buffers<br>Return Resource Timeout (seconds)<br>Statistics Timer Interval (seconds)<br>TCP Checksum Offload (IPv4)<br>TCP Large Send Offload (LSO)<br>TCP Large Send Offload (LSOV2)<br>TCP Large Send Offload Size<br>UDP Checksum Offload (IPv4) | (値(⊻):<br>Disabled<br>TOP<br>UDP<br>UDP and TCP |
|----------------------------------------------------------------------------------------------------|-------------------------------------------------|
|----------------------------------------------------------------------------------------------------|-------------------------------------------------|

タスクトレーのNアイコンからログインできることを確認します。

| 94<br>1 | N Novellロガイン                               |                           |
|---------|--------------------------------------------|---------------------------|
| oot.bat | Novelle Client <sup>™</sup> for Windows 7* | Nevell                    |
|         |                                            | Noveil                    |
|         | ユーザ名( <u>U</u> ): admin                    |                           |
|         | パスワード(B):                                  |                           |
|         | パスワードを忘れましたか?                              |                           |
|         | OK ++12                                    | セル 詳細( <u>A) &gt;&gt;</u> |
|         |                                            |                           |
|         |                                            |                           |
| 1       |                                            |                           |
|         |                                            |                           |

再起動します。

## ユーザの作成と調整

コンピューター>右クリック>管理>ユーザとグループ

ここで暫定的に作成したユーザを削除します。

新たに eDirectory と同じユーザを作成し、パスワードを空欄でリセットします。

| コンピューターの管理 (ローナ                                                                                                    | 名前                 | フルネーム | 說明                           | 操作           |      |
|----------------------------------------------------------------------------------------------------|--------------------|-------|------------------------------|--------------|------|
| <ul> <li>○</li> <li>○</li> <li>○<td>Admin &amp; Administra</td><td>admin</td><td>コンピューター/ドメイン<br/>コンピューター/ドメイン</td><td>ユーザー<br/>他の操作</td><td>•</td></li></ul> | Admin & Administra | admin | コンピューター/ドメイン<br>コンピューター/ドメイン | ユーザー<br>他の操作 | •    |
| <ul> <li>■ ローカル ユーザーとグ</li> <li>■ ユーザー</li> <li>● グルーブ</li> <li>● パフォーマンス</li> <li>■ デパスマネージャー</li> <li>配線域</li> <li>■ ディスクの管理</li> <li>■ サービスとアプリケーショ</li> </ul>                                                                                                    | systems            |       |                              |              |      |
| 4 III                                                                                                    | <                  | m     | *                            |              | CRPS |

作成したユーザを、必ず Remote Desktop User に設定します。 必要に応じてユーザグループに所属させま

|     | _   |
|-----|-----|
| -   |     |
| - C |     |
| - 7 | · ~ |
|     | 0   |
|     |     |

| 🎦 コンピューターの管理                                                                                                    |                               |                                                                 |                   |             |
|----------------------------------------------------------------------------------------------------|-------------------------------|-----------------------------------------------------------------|-------------------|-------------|
| ファイル(F) 操作(A) 表示(V) ヘルプ(                                                                                                    | H)                            |                                                                 |                   |             |
|                                                                                                    |                               |                                                                 |                   |             |
| knakajのプロバ<br>トロンピューターの管理(                                                                                                    | ティ                            |                                                                 | ? <b>***</b>      |             |
| ▲ ※ システム ツール 全般 所属す                                                                                                    | るグループ プロファイル                  |                                                                 | f-                |             |
| ▶ ④ タスク スケジュ 所属するグル・                                                                                                    | -プ(M):                        |                                                                 | 10                | 揭作 🕨        |
| > 🔡 イベント ビュー 🛛 🎍 Power L                                                                                                    | sers                          | 2                                                               |                   | 141 F       |
| ▷ 📓 共有フォルダー 🛛 ● 🌆 Remote                                                                                                    | Desktop Users                 |                                                                 | aj                | <b>^</b>    |
| <ul> <li>▲ □ □ □ □ □ □ □ □ □</li> <li>□ □ □ □ □ □</li> <li>□ □ □ □ □</li> <li>□ □ □ □ □</li> <li>□ □ □ □ □</li> <li>□ □ □ □ □</li> <li>□ □ □ □ □</li> <li>□ □ □ □ □</li> <li>□ □ □ □ □</li> <li>□ □ □ □</li> <li>□ □ □ □</li> <li>□ □ □ □</li> <li>□ □ □ □</li> <li>□ □ □</li> <li>□ □ □</li> <li>□ □ □</li> <li>□ □ □</li> <li>□ □ □</li> <li>□ □ □</li> <li>□ □ □</li> <li>□ □</li> <li>□ □</li></ul> |                               |                                                                 | μø                | 操作 ▶        |
|                                                                                                    | ユーザ<br>は、そ<br>になり<br>OK キャンセル | ーのグループ メンバーシップに対す<br>Dユーザーが次にログオンするまで<br>ません。<br>適用( <u>A</u> ) | お変更<br>は有効<br>ヘルプ |             |
|                                                                                                    |                               |                                                                 |                   |             |
| e                                                                                                    | m                             |                                                                 | +                 |             |
|                                                                                                    |                               |                                                                 |                   | A 般警警 🖉 🕐 🕬 |
|                                                                                                    |                               |                                                                 | 10                | 16:00       |
|                                                                                                    | a star                        |                                                                 | - E               | 2012/07/28  |

※「ユーザーが対話的にログオンすることこを許可していません」と出る場合はリモートデスクトップユーザグループに所属していないためです。

いったんログオフして、ログイン画面から、Novell Login を選び、リモートデスクトップから eDirectory ユーザ で接続して動作確認を行います。

# 免責事項

この文書はすべての条件で動作を保障したものではありません。また、この文書によって発生したいかなる障害、損害についてのお問い合わせはお受けしません。

この文書に関するお問い合わせは、当所との業務契約中のお客様に限りお受けします。あらかじめご 了承の上ご参考ください。

この文書の著作権は islandcenter.jp アイランドセンター中嶋事務所が所有しています。一部改変する場合、出自を明確にしたうえで再配布、改変してください。

この文書はあくまでも参考として公開しています。正規のサポートはノベル株式会社のプレミアムサービス付きアクティベーションキー、他各社のサポートサービスをご購入の上ご利用ください。

この文書は予告なく変更されます。

各社の商品名、商標は各社に所属します。